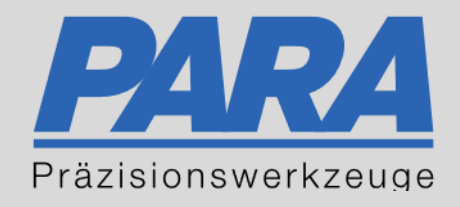

# Ihr <u>PA</u>rtuer aus <u>RA</u>veusburg.

# für Präzisionswerkzeuge und C/MRO Versorgungskonzepte

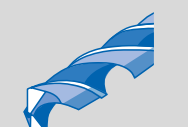

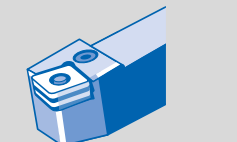

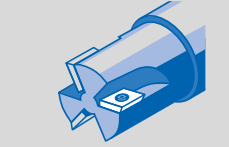

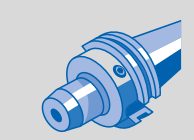

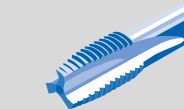

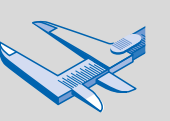

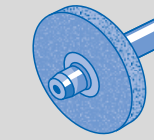

1711.A

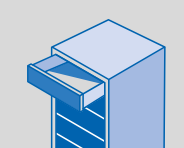

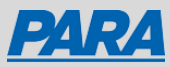

# Mitarbeiter löst Bestellung aus:

#### Der Mitarbeiter sieht folgendes:

| Zurück zum Warenkorb                                                                                                    |       |                                             |              |
|----------------------------------------------------------------------------------------------------|-------|---------------------------------------------|--------------|
| Zusammenfassung   Einkauf abs                                                                                                    | chlie | Ben                                         |              |
| Eleferanschrift:<br>PARA Präzisionswerkzeuge GmbH<br>PARA Präzisionswerkzeuge GmbH<br>Wilhelm-Brielmayer-Straße 3<br>Ravensburg, 88213 Germany | /     | Artikel im Warenk<br>//<br>Bestellübersicht | orb (1)<br>+ |
| Besondere Lieferanweisungen:<br>Kundenbestellnummer: TEST                                                                                      | I     | Zwischensumme                               | €0.15        |
| Bestellwert-Limit: €0.14                                                                                                    |       | Excluding VAT<br>Genehmigur<br>anfordern    | €0.15<br>9   |
| Ich bestätige, dass ich die Bestellung als Unternehmer im Sinne von § 14 BGB tätige und akzeptiere die<br>Nutzungsbedingungen                  |       |                                             |              |

#### Nutzungsbedingungen akzeptieren

- Mitarbeiter füllt den Warenkorb und fordert mit "Genehmigung anfordern" eine Genehmigung an
- Unter der Bestell-Zusammenfassung des Mitarbeiters steht der Hinweis, dass es ein Bestelllimit gibt. Sobald dieses überschritten wird, muss eine Genehmigung des Managers angefordert werden

#### hr Auftrag wurde zur Genehmigung weitergeleitet!

#### Auftragsnummer 794

Sehr geehrte Damen und Herren,

Vielen Dank für Ihren Einkauf bei PARA Präzisionswerkzeuge GmbH.

Ihr Auftrag wurde zur Freigabe an Ihren internen Genehmigungsprozess weitergeleitet.

#### Bestellinfo

| Rechnungsanschrift | Lieferanschr<br>PARA Präzisionswe<br>PARA Präzisionswe<br>Wilhelm-Brielmayy<br>Ravensburg 88213 | ift<br>erkzeuge GmbH<br>erkzeuge GmbH<br>er-Straße 3<br>8 Germany | Besondere<br>Lieferanweisung<br><sup>Kundenbestellnummer:</sup> | Besondere<br>Lieferanweisungen<br>Kundenbestellnummer: TEST |  |  |
|--------------------|-------------------------------------------------------------------------------------------------|-------------------------------------------------------------------|-----------------------------------------------------------------|-------------------------------------------------------------|--|--|
| BESTELL-CODE       | BEZEICHNUNG                                                                                     | ANZAHL                                                            | NETTOPREIS                                                      | <u>SUMME</u>                                                |  |  |
| ISC7000931         | OR 5X1N, OR 5X1N<br>Iscar                                                                       | 1                                                                 | € 0.15<br>pro Stück                                             | € 0.15                                                      |  |  |

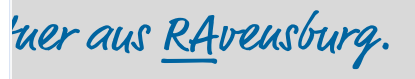

Summe: € 0.15

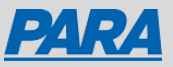

# Mitarbeiterbestellungen freigeben:

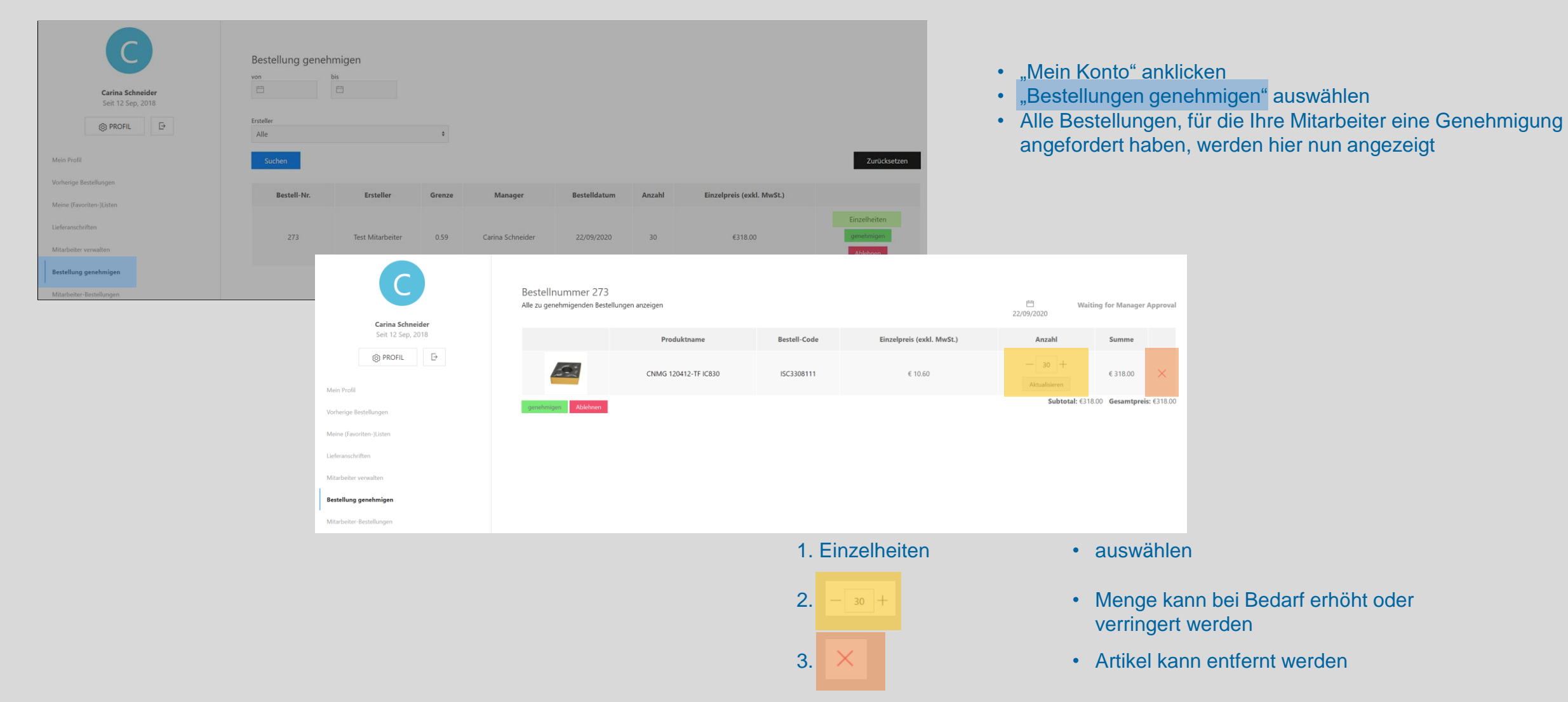

Ihr <u>PArtuer</u> aus <u>RA</u>veusburg.

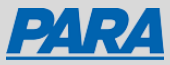

| Carina Schneider<br>Seit 12 Sep. 2018<br>B PROFIL E<br>Mein Profil |           | Bestellung geneh<br>von<br>Ersteller<br>Alle<br>Suchen | migen<br><sup>pis</sup> | ¢      |                  |              |        |                           | Zurücksetzen               |              |
|--------------------------------------------------------------------|-----------|--------------------------------------------------------|-------------------------|--------|------------------|--------------|--------|---------------------------|----------------------------|--------------|
| Vorherige Bestellungen                                             |           | Bestell-Nr.                                            | Ersteller               | Grenze | Manager          | Bestelldatum | Anzahl | Einzelpreis (exkl. MwSt.) |                            |              |
| Lieferanschriften                                                  |           | 273                                                    | Test Mitarbeiter        | 0.59   | Carina Schneider | 22/09/2020   | 30     | €318.00                   | Einzelheiten<br>genehmigen |              |
| Bestellung genehmigen                                              |           |                                                        |                         |        |                  |              |        |                           | Ablehnen                   | 4. Genehmige |
| Mitarbeiter-Bestellungen                                           | litte gel | ben Sie eir                                            | nen Grund               | ein:   |                  |              |        |                           | _                          | 5. Ablehnen  |
|                                                                    |           |                                                        |                         |        |                  |              |        |                           |                            |              |
|                                                                    |           |                                                        |                         |        |                  |              |        |                           |                            | ОК           |
|                                                                    |           |                                                        |                         |        |                  |              | Can    | cel C                     | Dk                         |              |

- Artikel wird direkt bestellt
- Artikel werden nicht bestellt und ein Grund zur Ablehnung kann eingegeben werden

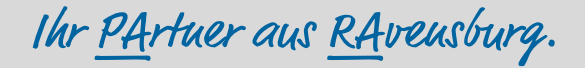

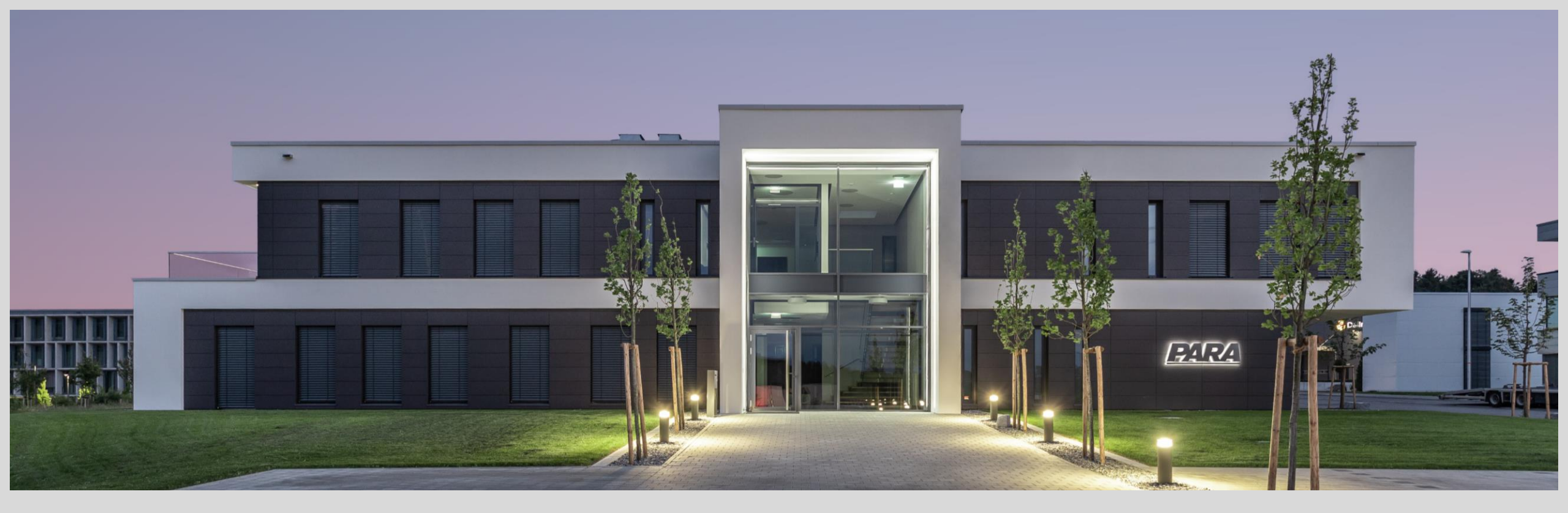

### Vielen Dank!

PARA Präzisionswerkzeuge GmbH Wilhelm-Brielmayer-Straße 3 88213 Ravensburg t (0751) 769 23 – 0
m info@para-gmbh.de
i www.para-gmbh.de
shop ecommerce.para-gmbh.de
in linkedin.com/company/para-gmbh

Ihr PArtuer aus RAveusburg.